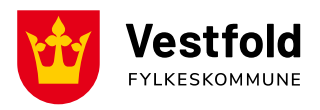

04.06.2024

# Skal du gjøre PC-en privat?

Skal du beholde PC-en etter endt skolegang? Har du fått SMS om at du kan få du administrator-rettigheter til PC-en? I denne detaljerte veiledningen finner du fremgangsmåte for hvordan du kan privatisere PCen.

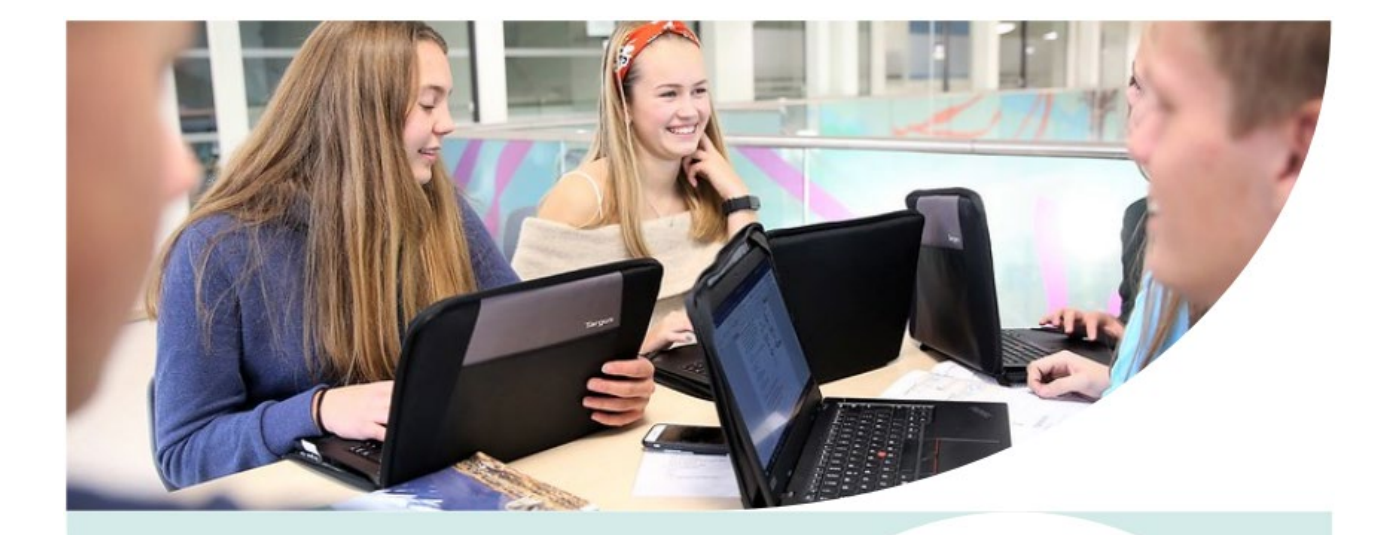

All data på maskinen vil bli slettet. Kopier ut alt du vil ta vare på til ekstern harddisk eller privat skytjeneste.

Maskinen må være tilkoblet "VTFK nettverk" for å starte installasjonen.

# Innhold

| Skal du gjøre PC-en privat?               | . 1 |
|-------------------------------------------|-----|
| 1. Veiledning del 1                       | . 3 |
| Installer ResetPC fra Programvaresenteret | . 3 |
| 2. Veiledning del 2                       | . 4 |
| Standard oppsett for Windows 11           | .4  |

### 1. Veiledning del 1

Du må være på skolen når du via programvaresenter søker opp "ResetPC" og klikker på flisen som dukker opp med navn "ResetPC – ResetPC".

#### Installer ResetPC fra Programvaresenteret

Trykk "Installer" og den vil laste ned og starte prosessen:

| Programwaresenter                       |                   | - 0 ×       |
|-----------------------------------------|-------------------|-------------|
| festfold og Telemark<br>Prixtorisended  |                   |             |
| Programmer 5                            | Alt Obligatorisk  | (resetpc) × |
| Oppdateringer                           | Filtren: Alt      | · 🦉 🗄 🖽     |
| Operativsystemer                        |                   |             |
| <ul> <li>Installasjonsstatus</li> </ul> |                   |             |
|                                         |                   |             |
|                                         |                   |             |
|                                         |                   |             |
|                                         | ResetPC - ResetPC |             |

# Trykk "Installer" og den vil laste ned og starte prosessen:

| etPC - ResetPC                                                                     |                                                                                                    | RecetPC - RecetPC                                                                                                    |                                                                                                    |
|------------------------------------------------------------------------------------|----------------------------------------------------------------------------------------------------|----------------------------------------------------------------------------------------------------|----------------------------------------------------------------------------------------------------|
| percar y inc.                                                                      | Local                                                                                                    | Publisert av VTFK                                                                                                    |                                                                                                    |
| inteller                                                                           |                                                                                                    | Autopt O localenc.                                                                                                    |                                                                                                    |
| Tigjengelig<br>eringstatu: 27.02.2020<br>eri kreves Nei                            |                                                                                                    | Stonur Venter på installasjon<br>Publicaringsidates 27.02.2020<br>Omstart tonvas Nel                                                             |                                                                                                    |
| stragsstatnetse: Mindee eren 1 MB<br>ret foli likke angitt<br>antall komponentes 1 |                                                                                                    | Neslastingsstamster. Nindre enn 1 MB<br>Beregnet sid. Nike angritt<br>Tutait antall komponenter: 1                                               |                                                                                                    |
|                                                                                    | Initialier<br>Trigjesgelig<br>enropatals: 2702,2020<br>et krevet: Nei<br>disgutamether Mindre even 1 MB<br>eret fol: Nei avgit<br>antial komponenten 1 | Initialier<br>Progesteig<br>progesteis 2702,2020<br>Int Ineven Nei<br>Singuitanesten Minde even 1 MB<br>er fol Nei anget<br>antall Komponenten 1 | Notion         Autom         Distaileer           Tigengelig<br>eningstates 2702,2020         Status: Venter på instalasjon<br>Publiceingstate: 2702,2020           et kenest Nei<br>dingstatescher Minde ern 1 MB<br>eningstatescher Minde ern 1 MB<br>et fall komponenter 1         Creater konven Nei<br>Neiflatingsstander. Minde ern 1 MB<br>Bereignet für klike angit<br>antall komponenter 1 |

Maskinen avslutter, og privatiseringsrutinen setter i gang rensing av maskinen. Denne prosessen tar en stund.

# 2. Veiledning del 2

Dette oppsettet kan du gjøre hjemme om du ønsker det.

## Standard oppsett for Windows 11.

|                                                                                                    | Velg område          |
|----------------------------------------------------------------------------------------------------|----------------------|
|                                                                                                    | 5                    |
| Er dette riktig land eller område?                                                                 |                      |
| Norge                                                                                              |                      |
| Afghanistan                                                                                        |                      |
| Albania                                                                                            |                      |
| Algerie                                                                                            |                      |
| Amerikansk Samoa                                                                                   |                      |
| Andorra                                                                                            |                      |
| Angola                                                                                             |                      |
| Ja                                                                                                 |                      |
| Ť                                                                                                  |                      |
|                                                                                                    |                      |
|                                                                                                    |                      |
|                                                                                                    | Velg tastaturoppsett |
| Er dette riktig tastaturoppsett eller                                                              |                      |
| INNCATAMETOCIE ?<br>Hvis du også bruker et annet tastaturoppsett, kan du legge til<br>det etternå. |                      |
|                                                                                                    |                      |
| Albanck                                                                                            |                      |
| Amerikansk (dvorak for høvre hand)                                                                 |                      |
| Amerikansk (dvorak for venstre hand)                                                               |                      |
| Amerikansk (dvorak)                                                                                |                      |
| Amerikansk (internasjonal)                                                                         |                      |
| Ja                                                                                                 |                      |
|                                                                                                    |                      |
| М                                                                                                  |                      |
|                                                                                                    |                      |

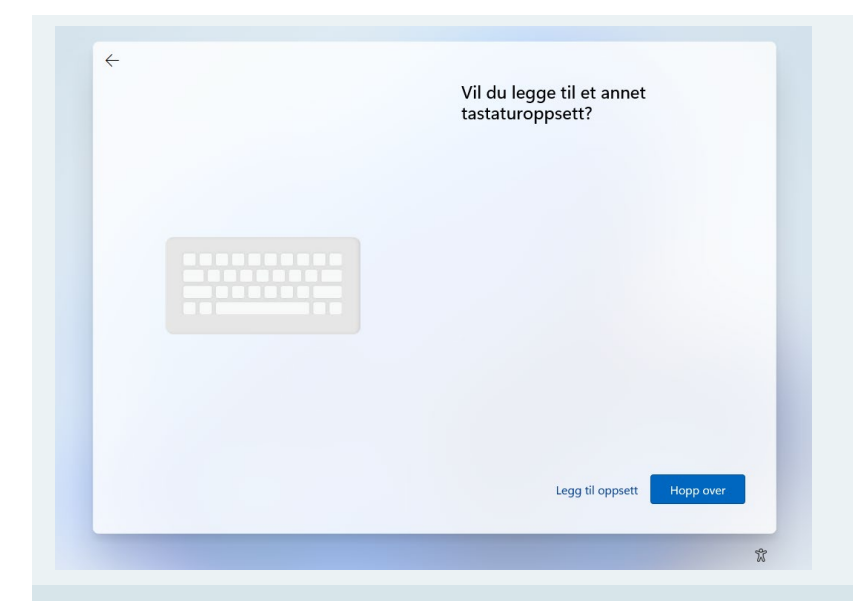

Velg «Hopp over» på «Vil du legge til et annet tastaturoppsett?» Du kan legge til flere seinere

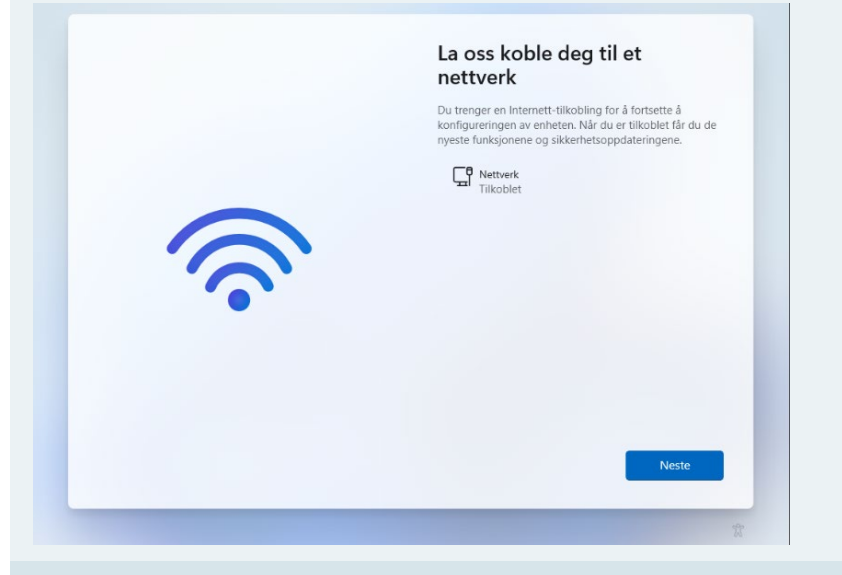

Ser etter oppdateringer.

Ŷ

Her må du koble til et nettverk.

Hvis du er på skolen kan du velge VTFK gjest eller dele nett fra mobilen din.

PC-en ser etter oppdateringer.

| La oss gi enheten et navn                                                                                                    |
|----------------------------------------------------------------------------------------------------|
| Gjør det til ditt med et unikt navn som er enkelt å gjenkjenne<br>når du kobler til det fra andre enheter. Enheten startes på nytt<br>etter at du har angitt den. |

| pcnavn × |
|----------|

Hopp over for øyeblikket Neste

Ŷ

### Gi PC-en et navn

Vent et øyeblikk

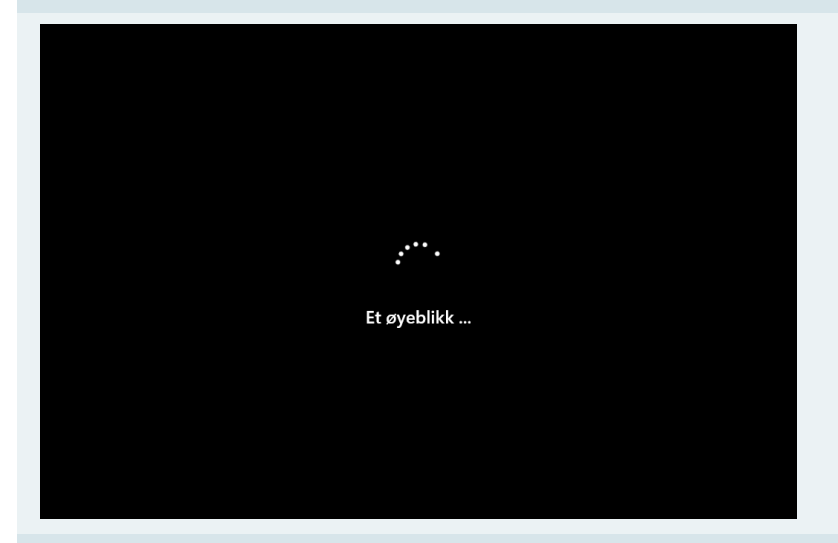

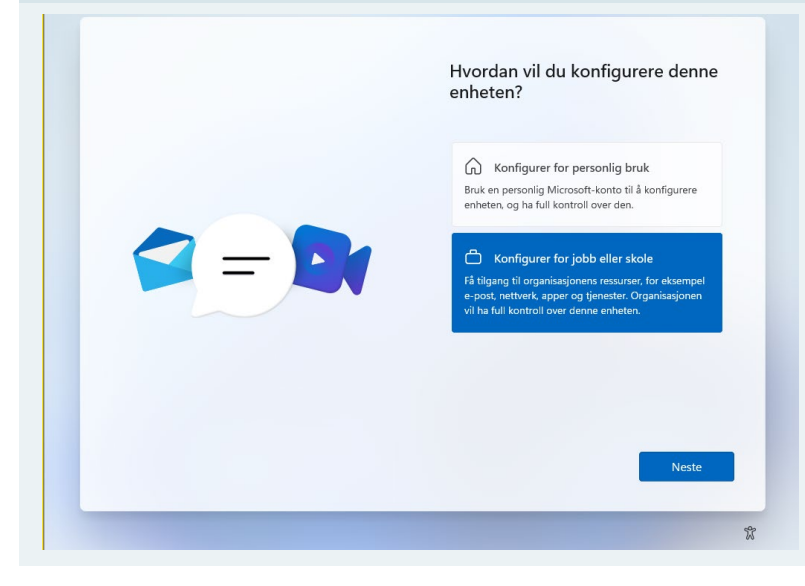

# Velg «Konfigurer for jobb eller skole»

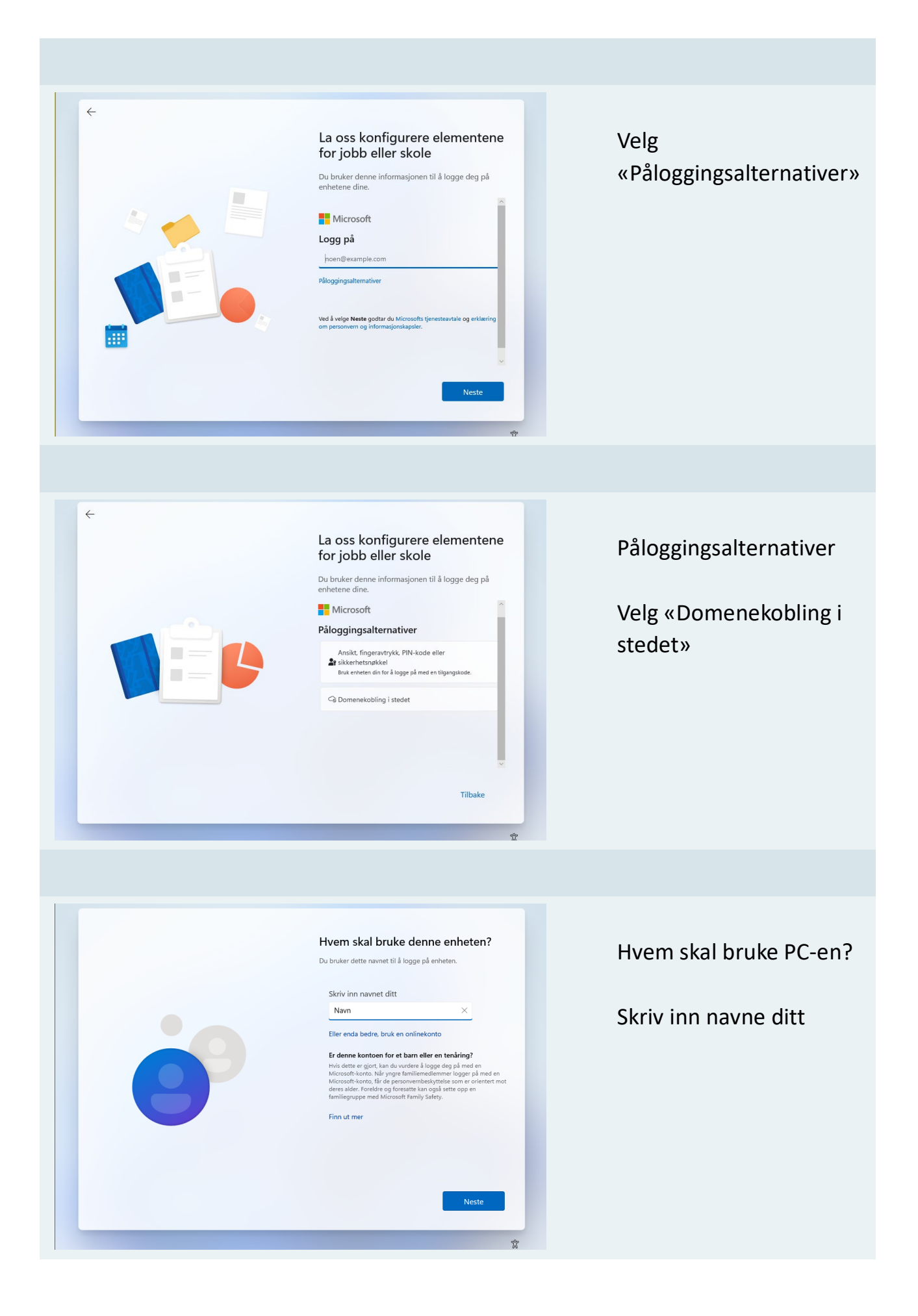

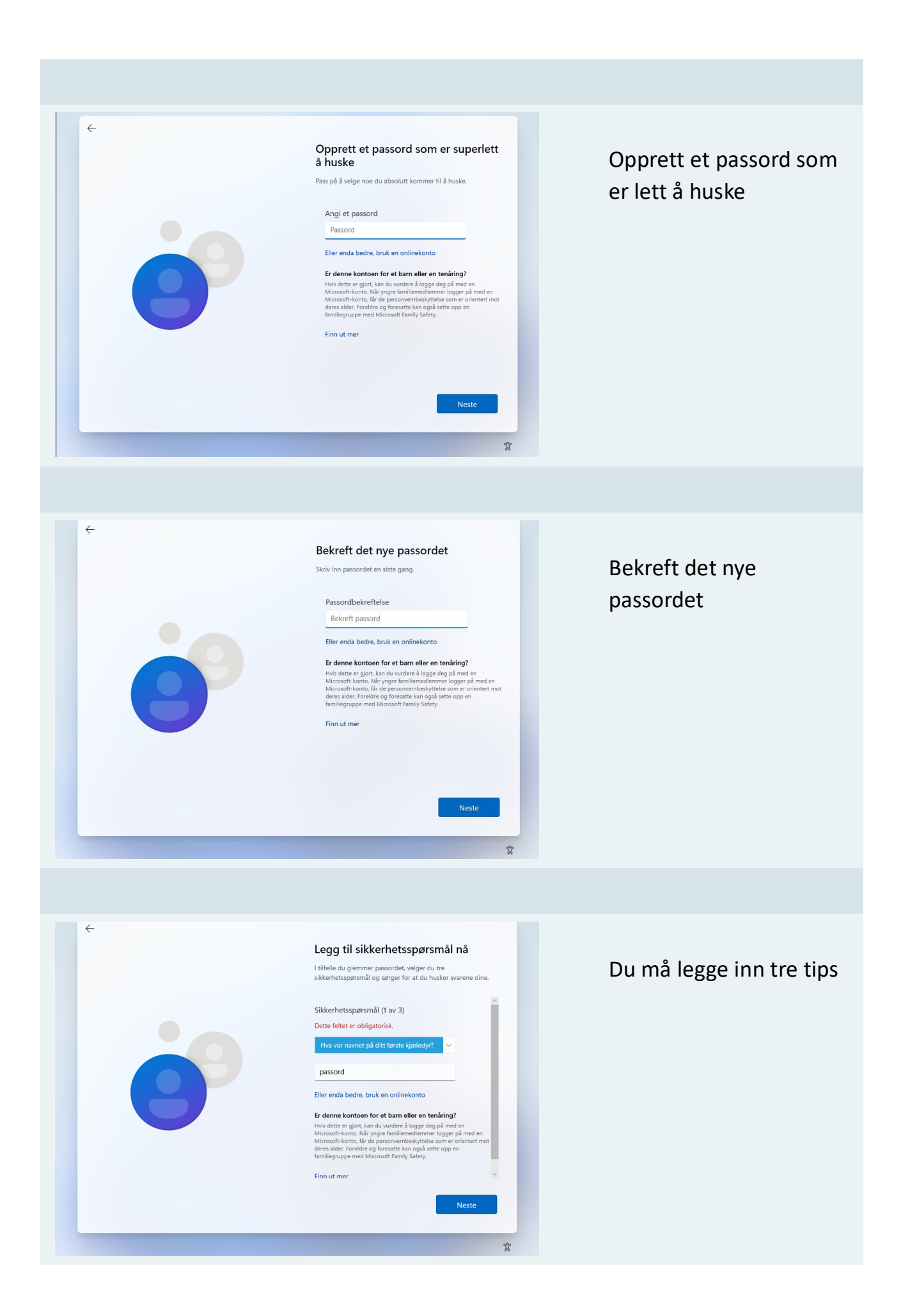

# Les alle skjermbildene og gjør dine valg, for å gjøre ferdig konto- og tjenesteoppsettet på maskinen

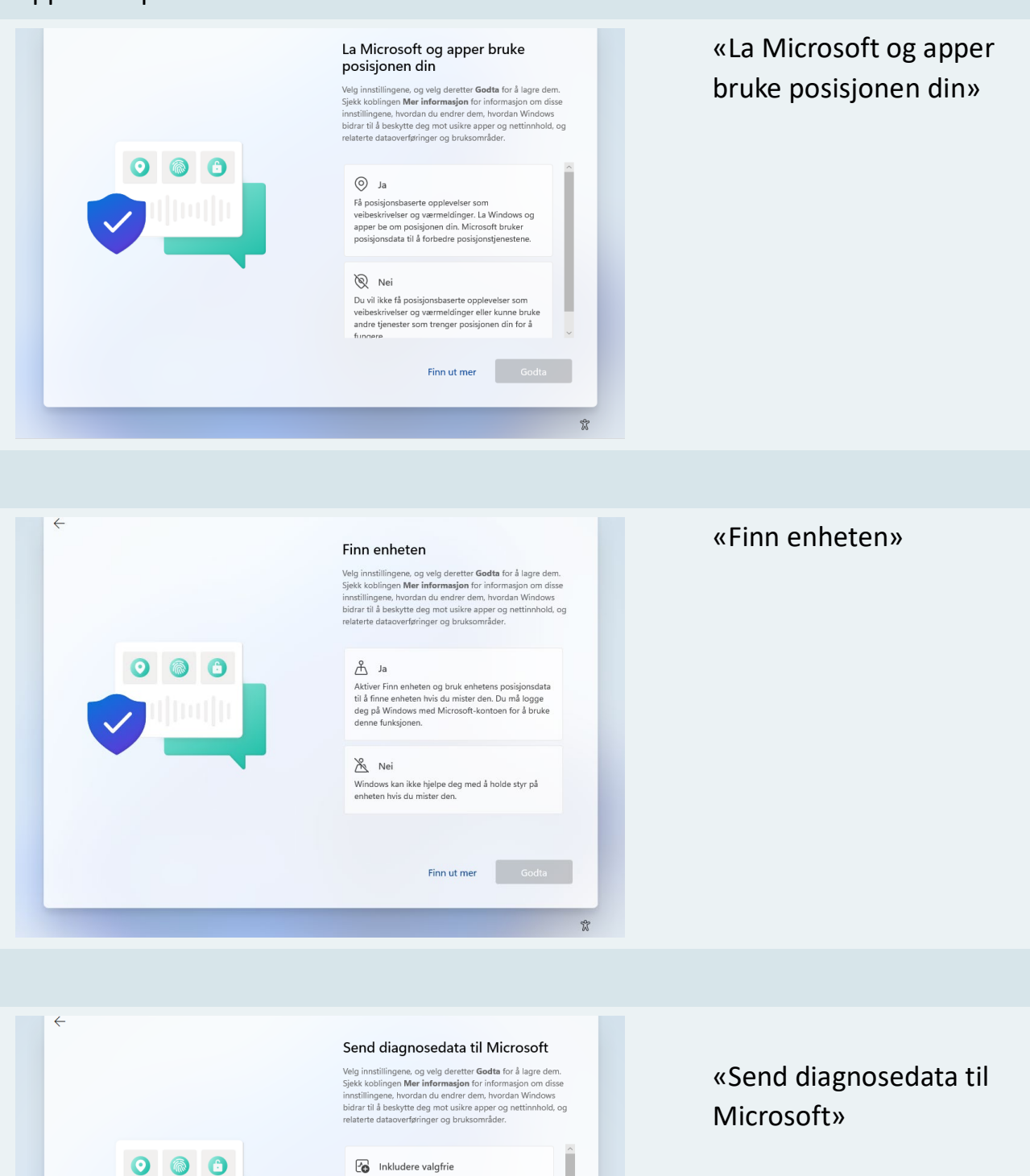

Contributed valgfme Send alle grunnleggende diagnosedata, sammen med informasjon om nettsdene du besøker og hvordan du bruker apper og funksjoner, i tillegg til tilleggsdata om netts-aktivitet, enhetsbruk, og forbedret feliraportering, Diagnosedata brukes til å holde Windows likkert og opdatert, fielisøke problemer og gjøre produktforbedringer. Uansett hva du velger, vil enheten være like sikker og fungere normalt.

Finn ut mer Godta

2

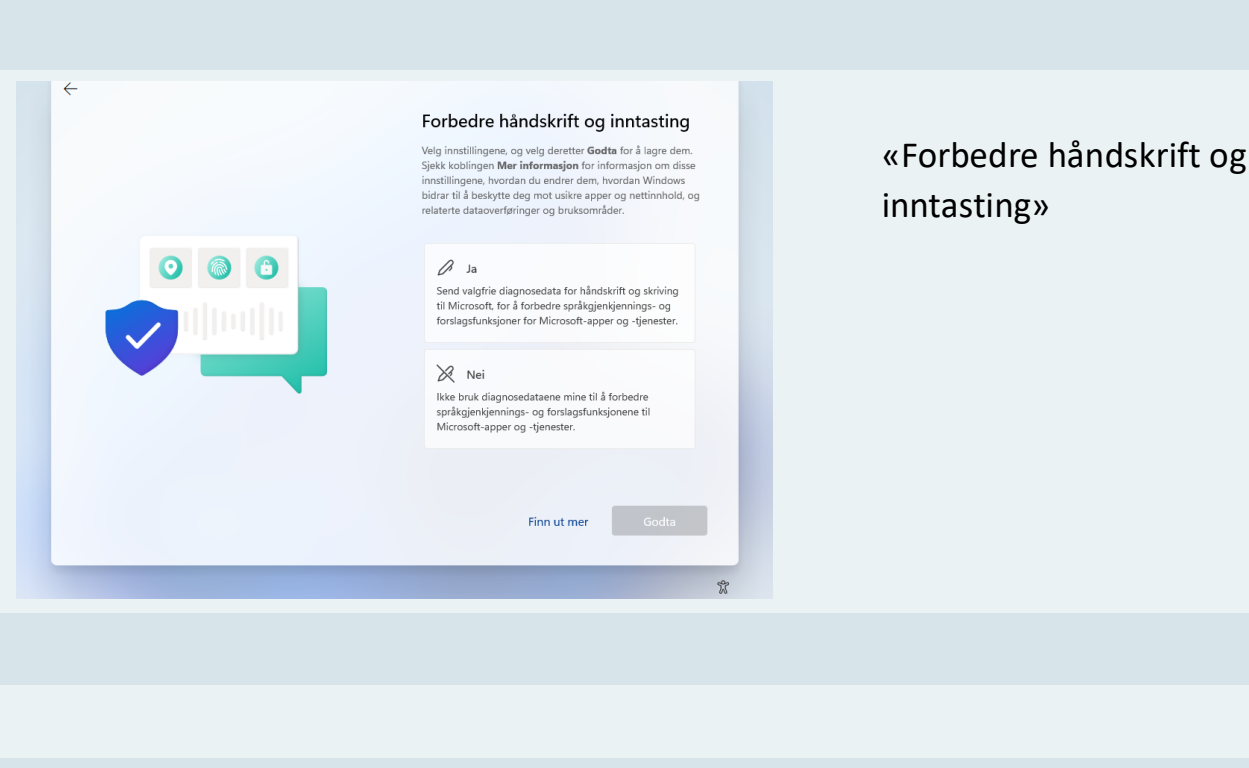

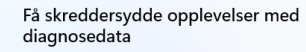

Velg innstillingene, og velg deretter **Godta** for å lagre dem. Sjekk koblingen **Mer Informasjon** for informasjon om disse innstillingene, hvordan du endrer dem, hvordan Windows bidrar til å beskjette de gmd utsikre apper og nettinnhold, og relaterte dataoverføringer og bruksområder.

#### 🕼 Ja

0 0

0 6 6

La Microsoft bruke diagnosedataene dine, ekskludert informasjon om nettsteder du besøker, for å gi deg tilpassede tips, annonser og anbefalinger for å forbedre Microsoft-opplevelsen.

O Nei Tipsene, annonsene og anbefalingene du ser, er mer generelle og er kanskje mindre relevante for deg. «Få skreddersydde opplevelser med diagnosedata»

### La apper bruke annonse-ID Velg innstillingene, og velg deretter Godta for å lagre dem.

Finn ut mer Godta

2

Velg innstillingene. og velg deretter **Godta** for å lagre dem. Sjekk koblingen **Mer informasjon** for informasjon om disse innstillingene. hvordan du endrer dem, hvordan Windows bidrar til å beskjrt de gin da utskre apper og nettinnhold, og relaterte dataoverføringer og bruksområder.

#### 🕑 Ja

Apper kan bruke annonse-ID til å vise mer tilpasset reklame i henhold til appleverandørens personvernerklæring.

#### Nei Antall annonser du ser, endres ikke, men de kan være mindre relevante for deg.

mindre relevante for deg.

Finn ut mer Godta

Ŷ

«La apper bruke annonse-ID»

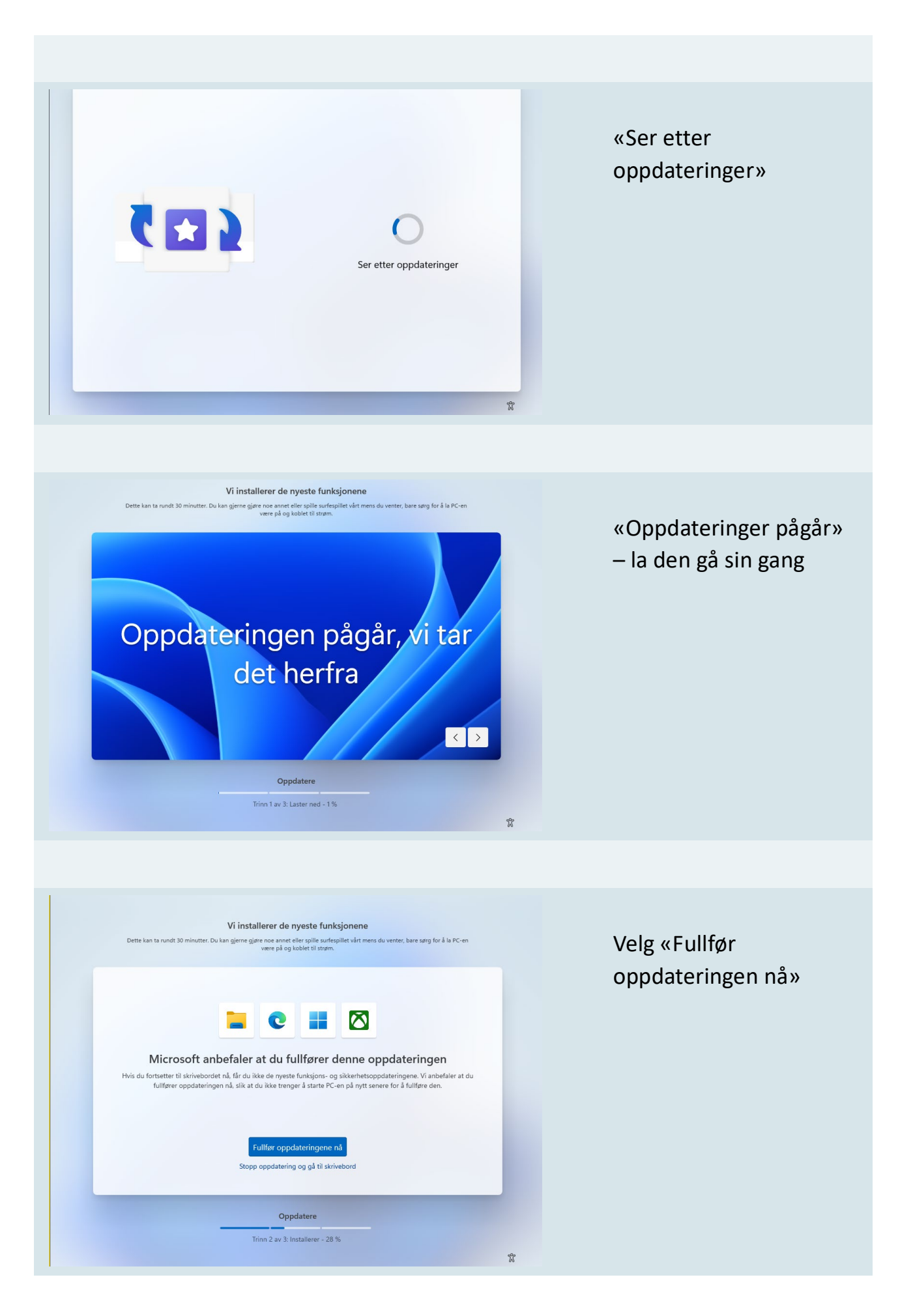

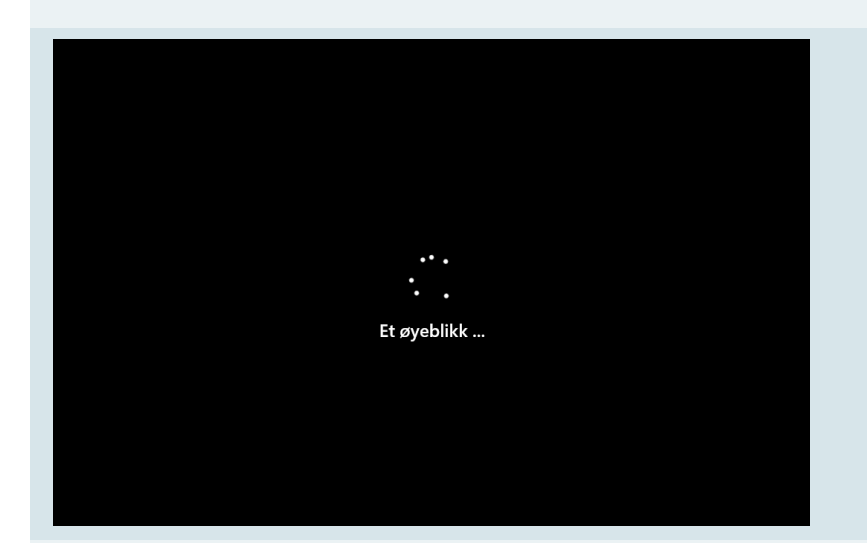

## «Et øyeblikk...»

Logg deg inn med passordet du lagde

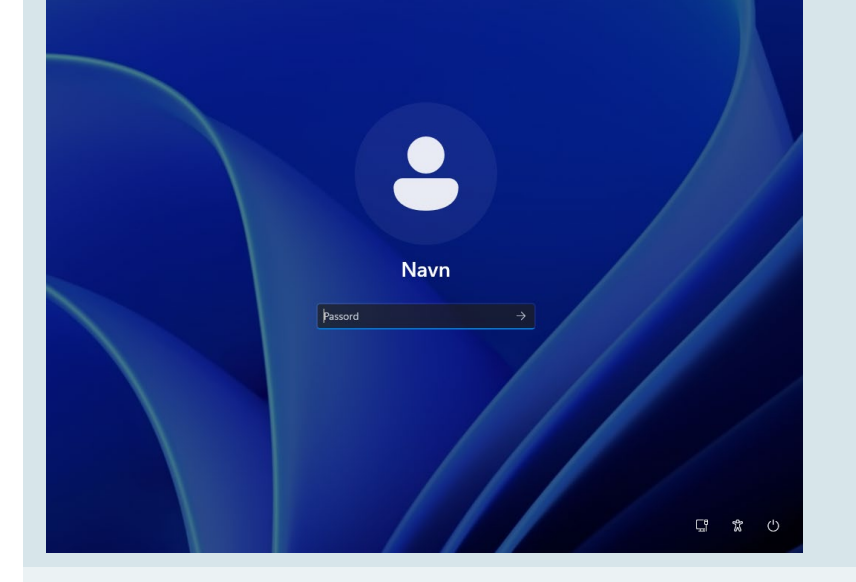

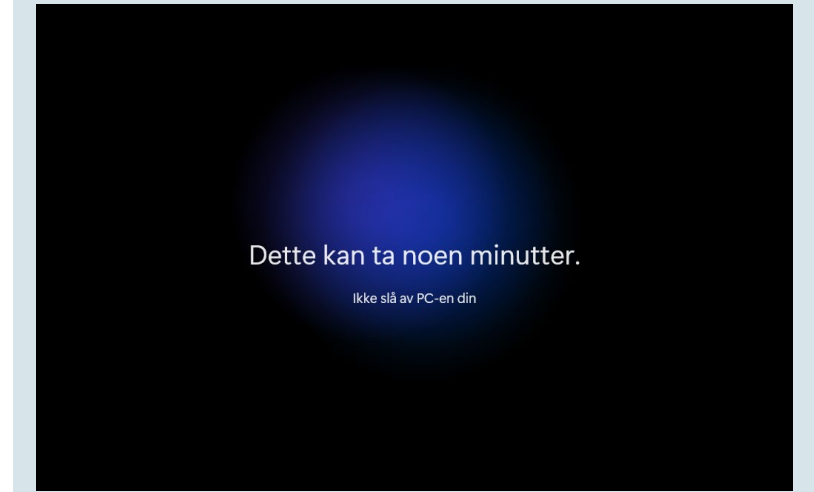

«Dette kan ta noen minutter»

Ikke slå av PC-en, den er snart klar til bruk.